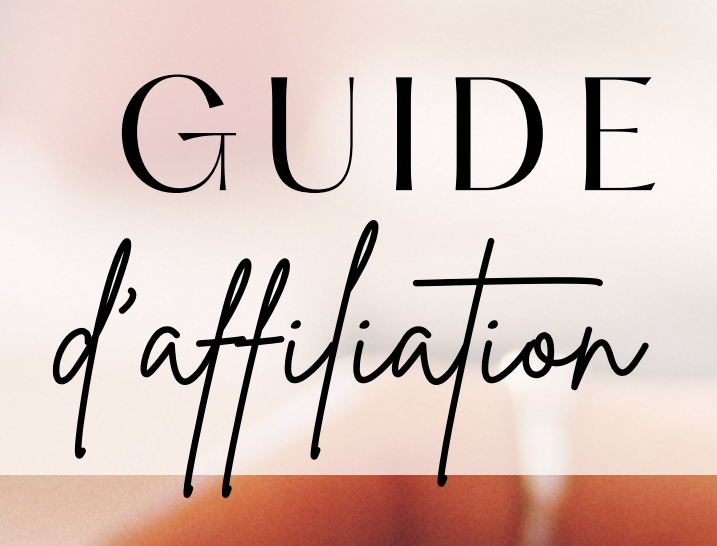

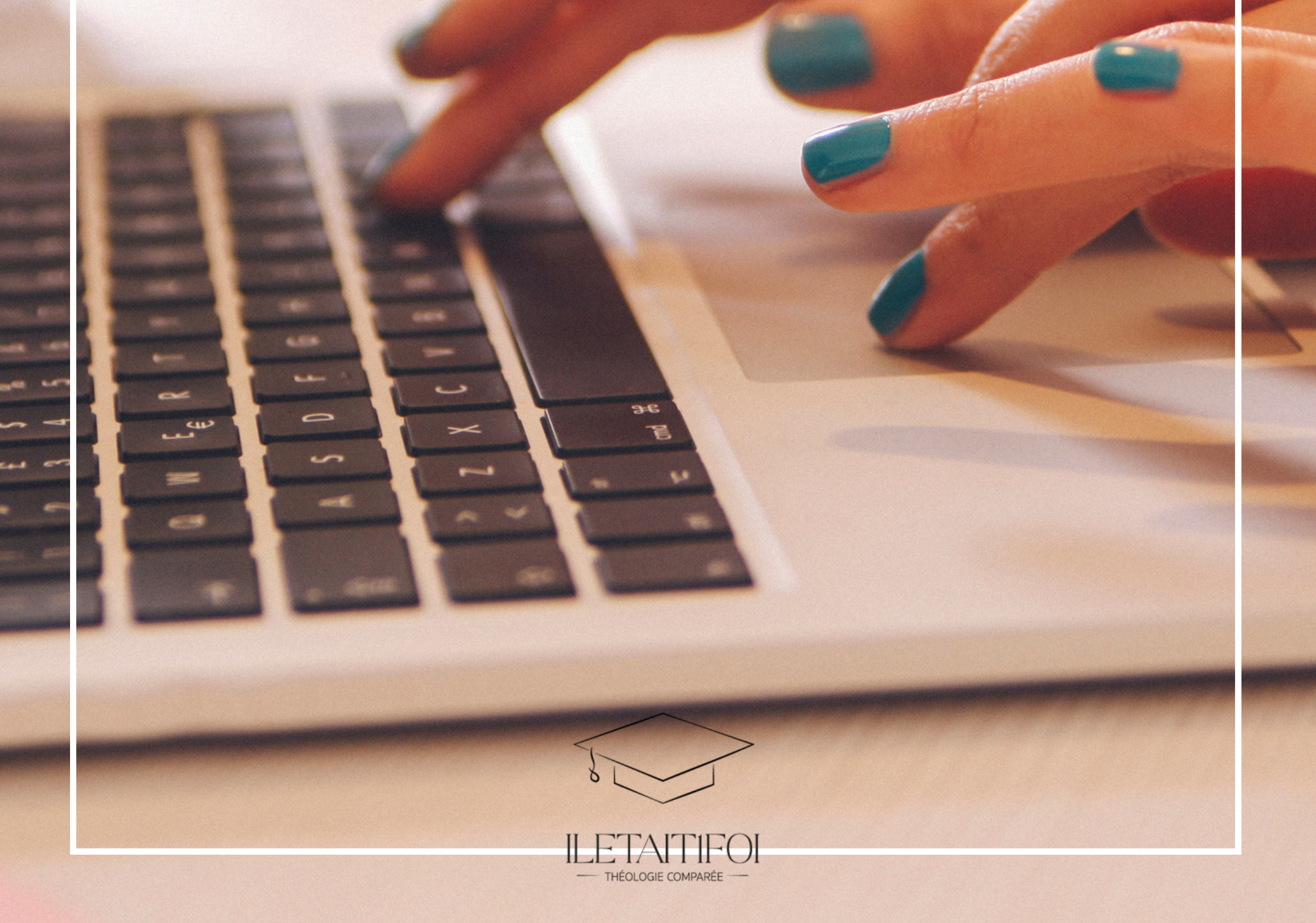

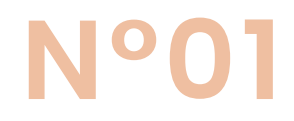

### **CREER UN COMPTE**

Rendez-vous sur https://partenairesILETAITIFOI.goaffpro.com

# Login

| Email A | Address          |                                      |                              |
|---------|------------------|--------------------------------------|------------------------------|
| Passwa  | ord              |                                      |                              |
|         |                  |                                      | Ø                            |
|         | Je ne suis pas u | <b>n robot</b><br>r<br>Confidentiali | reCAPTCHA<br>té - Conditions |
| Logir   |                  |                                      | Forgot Password              |
|         |                  | OR                                   |                              |
| G       | Google           | θ                                    | Facebook                     |

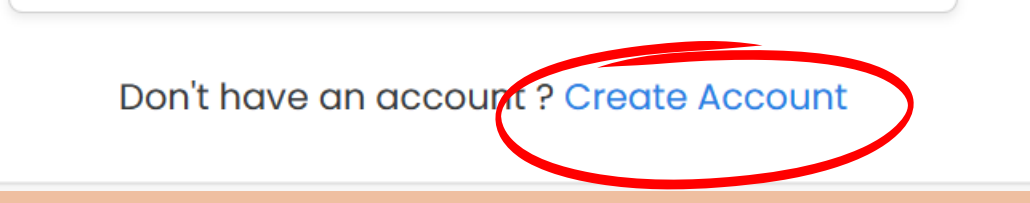

# N°02

#### VALIDER SA PAGE

N'oubliez pas de valider votre compte en checkant le mail reçu

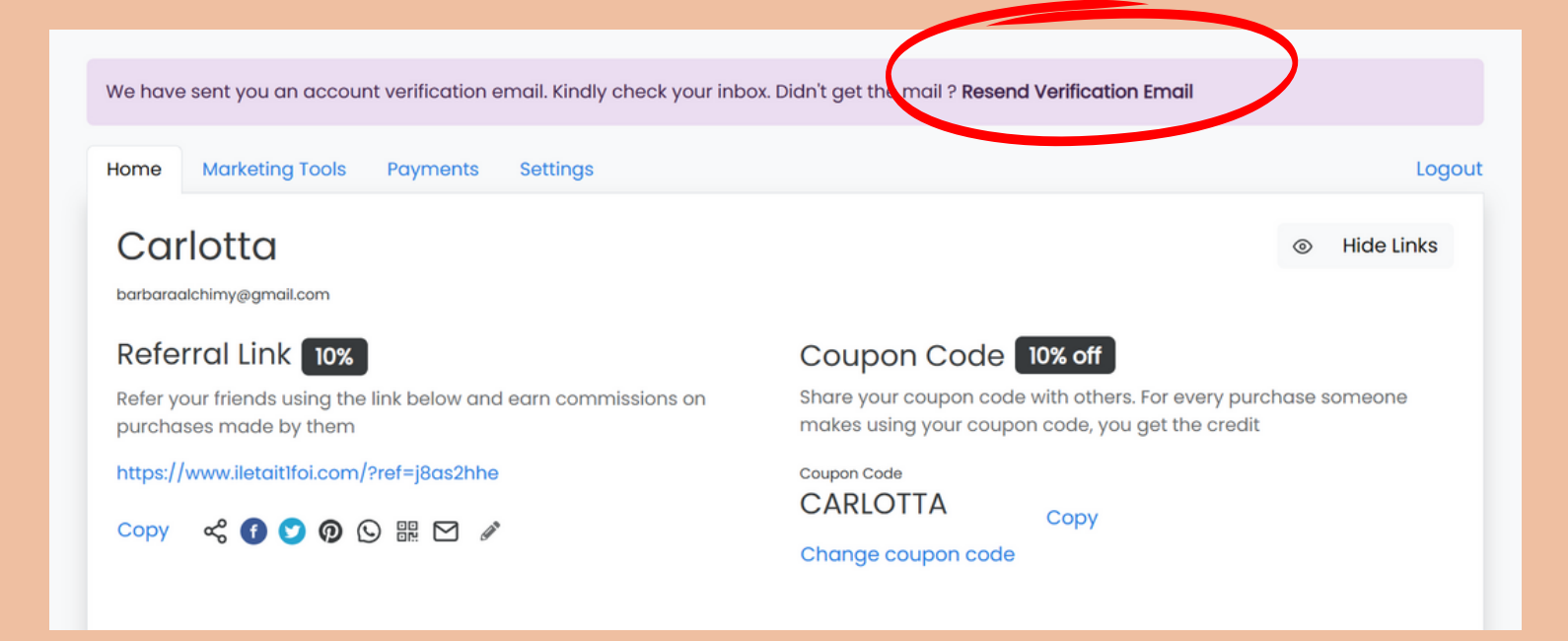

# N°03

## RENSEIGNER LES LIENS

Copiez le lien de chacune des formations dispensées sur iletait1foi.com.

#### ACCOMPAGNEMENT JURIDIQUE

https://www.iletait1foi.co m/challengepage/accompagnementj uridique

#### CULTURE GENERALE

https://www.iletait1foi.com /challengepage/10cd6994-b41d-431d-9ce3-4ce705d42ef8

#### HISTOIRES DES PROPHETES

https://www.iletait1foi.com /challengepage/prophetesetsociete

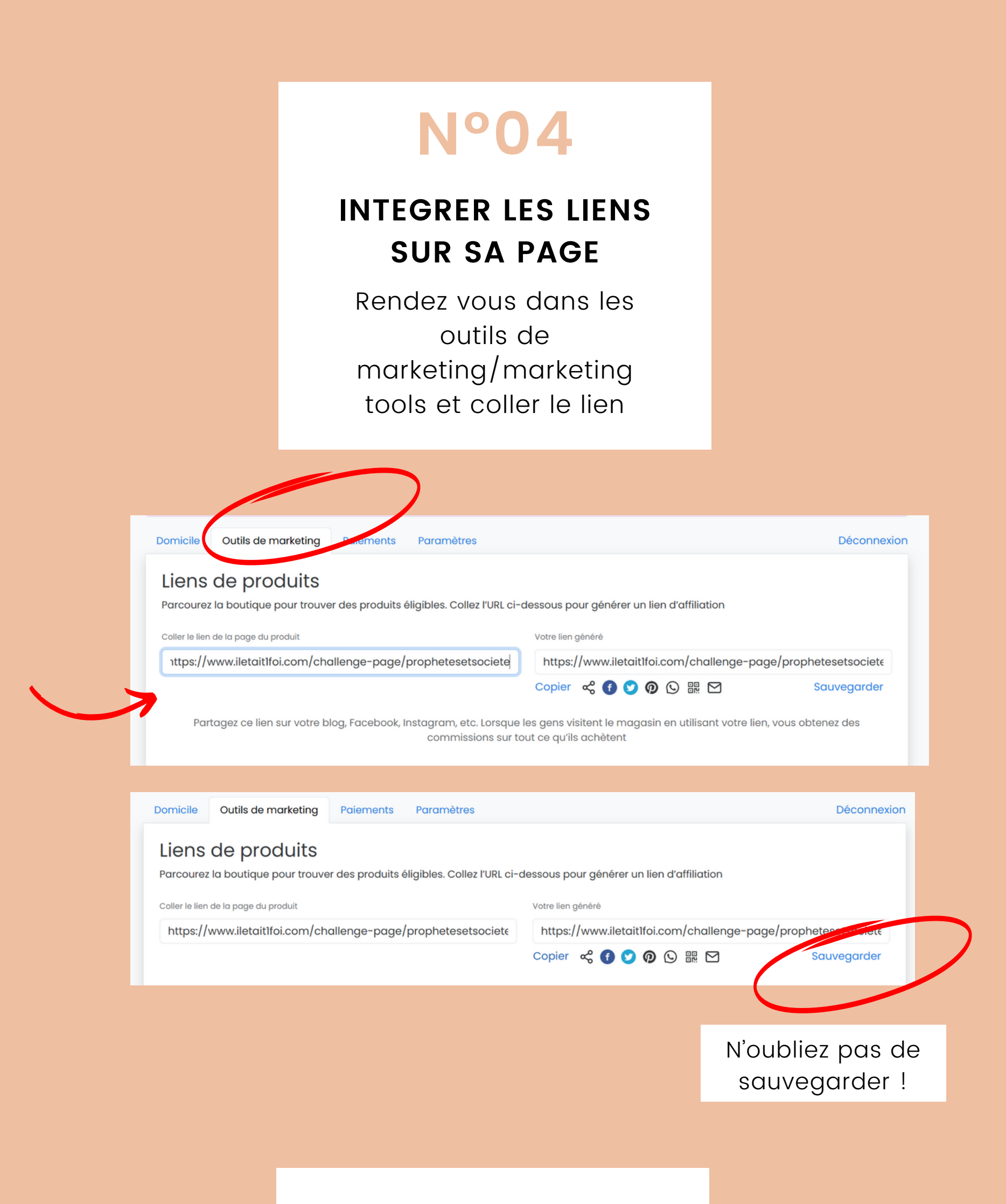

Cela doit s'afficher ainsi.

#### 

Pour ajouter les deux autres formations, procédez de la même manière. Copiez le lien de la formation, et sauvegardez.

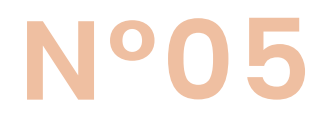

## CONFIGURER VOTRE ESPACE DE PAIEMENT/PAYMENTS

Il vous faut un compte Paypal !

| Paiements                              |                          | Setup                 |  |
|----------------------------------------|--------------------------|-----------------------|--|
| Résumé                                 |                          |                       |  |
| 0 €<br>Montant payé                    | 0€<br>Montant en attente | -<br>Dernier paiement |  |
| Détails                                |                          |                       |  |
| Aucun paiement n'a encore été effectué |                          |                       |  |

Cliquez sur Setup, et sélectionner Paypal. Renseignez l'adresse mail reliée au compte.

| Nous vous avons envoyé un e-mail de<br>l'e-mail de vérification | Mode de paiement •<br>PayPal | ~               | n'avez pas reçu le courrier ? <b>Renvoyer</b> |
|-----------------------------------------------------------------|------------------------------|-----------------|-----------------------------------------------|
| Domicile Outils de marketing Pa                                 | PayPal adresse e-mail *      |                 | Déconnexion                                   |
| Paiements                                                       |                              | Annuler Envoyer | Coup monté                                    |
| Résumé                                                          |                              |                 |                                               |
| 0€                                                              | 0€                           | -               |                                               |
| Montant payé                                                    | Montant en attente           | Derni           | er paiement                                   |
| Détails                                                         |                              |                 |                                               |

LA CONFIGURATION EST TERMINEE !

# GAGNEZ DE L'ARGENT

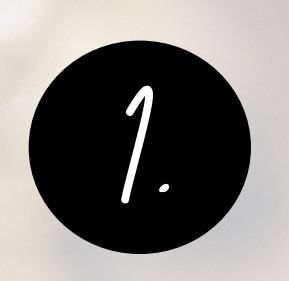

Code promo de 10% de réduction : partagez votre code avec d'autres personnes.

Pour chaque achat effectué par quelqu'un en utilisant votre code de coupon, vous obtenez une commission de 10%. Il est valable sur tout le site iletait1foi.com

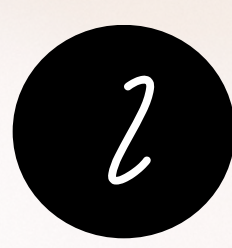

Lien de parrainage de 10%

Si des personnes utilisent

vos liens de formations générés sur votre espace, vous gagnez des commissions sur les achats.

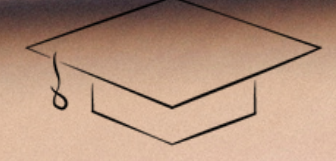

ILETAITIFOI — THÉOLOGIE COMPARÉE —